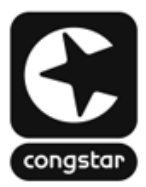

### ANLEITUNG: So richtest du deine FRITZ!Box für "*congstar Zuhause*" ein

Stelle bitte vorab sicher, dass die Verkabelung bereits erfolgt ist.

Die fertige Verkabelung sollte wie folgt aussehen:

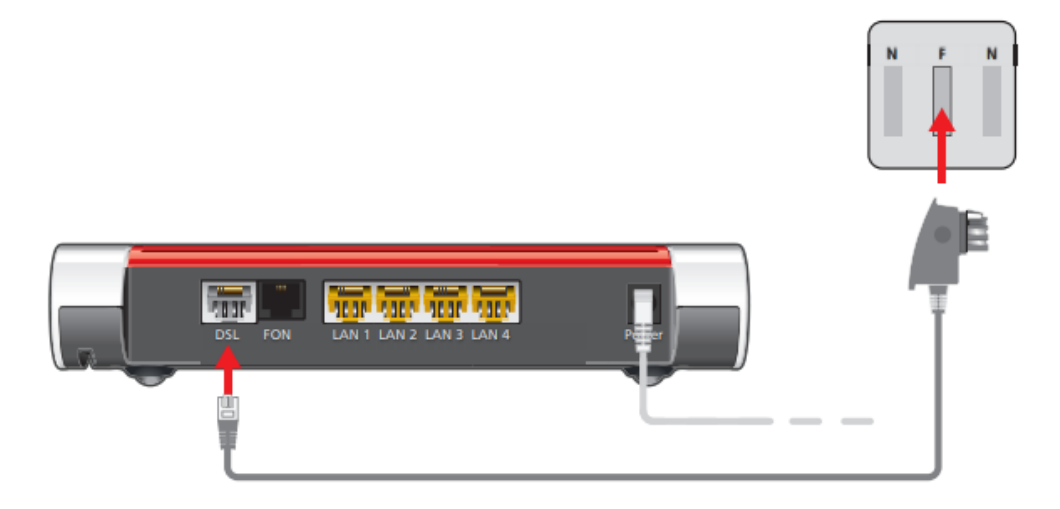

- 1. Stecke das lange, graue Ende des DSL-/Telefonkabels in die "DSL"-Buchse der FRITZ!Box.
- 2. Stecke den DSL-Adapter in die mit "F" beschriftete Buchse deiner TAE-Dose. An der FRITZ!Box leuchtet nach kurzer Zeit die "Power / DSL"-LED durchgehend grün.
- Stelle danach sicher, dass du mit dem richtigen WLAN verbunden bist. Scanne dafür den QR code auf deiner "FRITZ!Box Serviceinformation" oder gebe die Daten manuell ein.

| WLAN-Funknetz (SSID)             |
|----------------------------------|
| WLAN-Netzwerkschlüssel           |
| FRITZ!Box-Kennwort<br>eltern5481 |

Wenn du die Verbindung mit der FRITZ!Box hergestellt hast, so rufe nun die Benutzeroberfläche der FRITZ!Box auf. Dazu öffne bitte deinen Web-Browser (Firefox, Chrome, Edge, usw.) und klicke entweder auf <u>https://fritz.box</u> oder <u>https://192.168.178.1</u>. Du kannst diese Adressen auch manuell in die Adresszeile eintragen.

Bitte wähle die Konfiguration nach entsprechender FRITZ!OS Version aus:

| Einrichtung | mit   | FRITZ!OS | 8.0.2 |
|-------------|-------|----------|-------|
|             | (ab S | eite 2)  |       |

Einrichtung mit FRITZ!OS 8.0 (ab Seite 5)

# FRITZ!OS 8.0.2

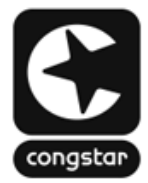

#### SCHRITT 1 (optional): Werkseinstellungen wiederherstellen

Wenn du deine FRITZ!Box gerade erst erhalten hast, dann kannst du diesen Schritt Betrieb, empfehlen wir dir einen Werksreset durchzuführen.

Um die Werkseinstellungen deiner FRITZ!Box wieder herzustellen, muss zunächst die FRITZ!Box für zwei Minuten vom Strom genommen werden. Klicke anschließend auf <u>https://fritz.box</u> (alternativ <u>https://192.168.178.1</u>) und gehe dann bitte wie folgt vor:

| 👹 🔺 fritz.box                                         | O                                        | fritz.box                                                                                                    | O                                                                                                    | fritz.box                                                                                                    | σ                                                                                                    |
|-------------------------------------------------------|------------------------------------------|----------------------------------------------------------------------------------------------------|----------------------------------------------------------------------------------------------------|----------------------------------------------------------------------------------------------------|----------------------------------------------------------------------------------------------------|
| FRITZ!Box 7530 AX                                     | (UI)                                     | Kennwort vergessen?                                                                                                    |                                                                                                    | Kennwort vergessen?                                                                                                    |                                                                                                    |
| Kennwort<br>↓ Anmelden<br>Kennwort vergesser<br>← → ② |                                          | Wenn Sie Ihr Kennwort vergessen ha<br>Benutzeroberfläche erst dann wiede<br>wenn die FRITZIBox auf die Werksein<br>zurückgesetzt wurde.         Achtung<br>Beachten Sie bilte, dass beim Zurück<br>Einstellungen verloren gehen!         Trennen Sie zunächst die FRITZIBox<br>eine Minute vom Strom und kehren S<br>zurück, nachdem Ihre FRITZIBox neu         Werkseinstellungen wiederherstellen <ul> <li>Werkseinstellungen wiederherstellen</li> <li> <ul> <li></li></ul></li></ul> | uben, kann die         r geöffnet werden,         sstellungen         ksetzen alle Ihre         für mindestens         Sie auf diese Seite         gestartet ist. | bie FRITZIBox wird auf Werkseinstella<br>startet anschließend neu. Alle Verbird<br>dabei kurz verkieren.<br>Es kann biszu 5 Minuten dauern, bisd<br>erreichbar ist, bitte haben Sie etwas 50<br>Obersichtsseite der rRITZIBoxweiterg | ngen zurückgesetzt und<br>ungen zur Anlage gehen<br>ie FRIT2IBox wieder<br>doubt.<br>atomatisch auf die<br>ereitet. |
| Wähle im Haupti<br>FRITZ!Box dei<br>"Kennwort verg    | menü der<br>n Punkt<br>J <b>essen?".</b> | B<br>Wähle anschlie<br>Menüpur<br>"Werkseinste<br>wiederherste                                                                                                    | ßend den<br>nkt<br>ellungen<br>ellen".                                                                                                    | Die FRITZ!Box<br>alle Einstellung<br>Dieser Vorgan<br>zu 5 Minuter                                                                                                    | k setzt nun<br>jen zurück.<br>g kann bis<br>n dauern.                                                               |

## FRITZ!OS 8.0.2

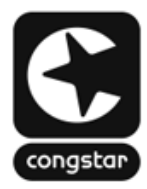

#### **SCHRITT 2: Internet einrichten**

Um die Einrichtung deines Anschlusses durchzuführen, gehe wie folgt vor:

| 👹 🔺 fritz.box 🛛 🔿                                                                   | fritz.box/#/wizard/internet-dsl                                                     |
|-------------------------------------------------------------------------------------|-------------------------------------------------------------------------------------|
| FRITZ!Box 7530 AX (UI)                                                              | Internetzugang einrichten                                                           |
| Kennwort                                                                            | Wählen Sie Ihren Internetanbieter aus.                                              |
|                                                                                     | Internetanbieter                                                                    |
| Anmelden                                                                            | weitere Internetanbieter                                                            |
|                                                                                     | congstar                                                                            |
|                                                                                     | <ul> <li>congstar automatische Einrichtung</li> </ul>                               |
|                                                                                     | O congstar manuelle Einrichtung                                                     |
| $\frac{\text{Kennwort vergessen?}}{\leftarrow \rightarrow \boxed{}} \stackrel{}{=}$ | $\frac{\text{Weiter}  \text{Abbrechen}}{\leftarrow  \rightarrow      \equiv  $      |
| A                                                                                   | в                                                                                   |
| Vergebe dir ein neues                                                               | Der Assistent wird automatisch                                                      |
| FRITZ!Box-Kennwort und                                                              | gestartet. Bei der Wahl des                                                         |
| bestatige dieses                                                                    | Ausklappmenü Weitere                                                                |
| anschließend mit " <b>OR</b> .                                                      | Internetanbieter" und dann                                                          |
|                                                                                     | "congstar". Wähle "congstar                                                         |
|                                                                                     | automatische Einrichtung" und bestätige die Auswahl mit "Weiter".                   |
|                                                                                     | Wichtig: "congstar automatische                                                     |
|                                                                                     | <b>Einrichtung</b> <sup>"</sup> wird erst ab FRITZ!OS                               |
|                                                                                     | 6.0.2 angezeigt. Fenit diese Auswahl so folge der <u>Anleitung für FRITZ!OS 8.0</u> |

## FRITZ!OS 8.0.2

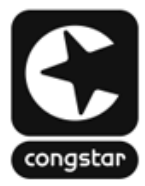

#### **SCHRITT 2: Internet einrichten**

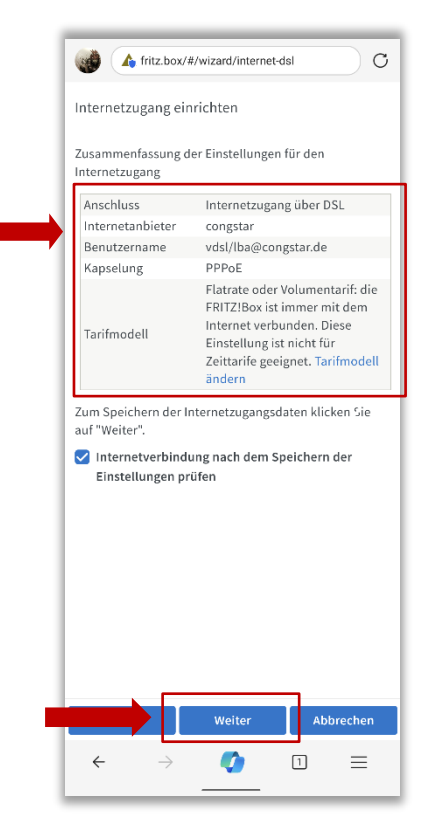

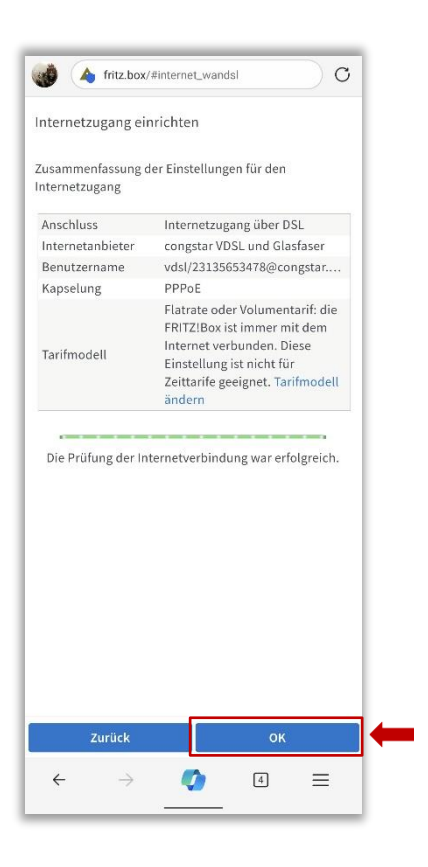

In diesem Schritt werden die gemachten Angaben nochmals gesammelt aufgelistet. Ist alles korrekt, so bestätige mit "Weiter".

С

D

Die Prüfung der Zugangsdaten wird über einen **Statusbalken** dargestellt. War die Prüfung erfolgreich, so Klicke auf "**OK**".

Die Einrichtung ist mit klicken von "**OK**" abgeschlossen.

# **FRITZ!OS 8.0**

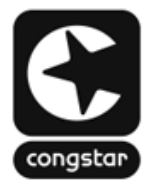

#### SCHRITT 1 (optional): Werkseinstellungen wiederherstellen

Wenn du deine FRITZ!Box gerade erst erhalten hast, dann kannst du diesen Schritt überspringen. Hattest du die FRITZ!Box bereits an einem anderen Anschluss in Betrieb, empfehlen wir dir einen Werksreset durchzuführen.

Um die Werkseinstellungen deiner FRITZ!Box wieder herzustellen, muss zunächst die FRITZ!Box für zwei Minuten vom Strom genommen werden. Klicke anschließend auf <u>https://fritz.box</u> (alternativ <u>https://192.168.178.1</u>) und gehe dann bitte wie folgt vor:

| 👹 🔺 fritz.box                                                 | O                                                                                                    | fritz.box                                                                                                    | o                                                                                                    | fritz.box                                                                                                    | σ                                                                                                    |
|---------------------------------------------------------------|----------------------------------------------------------------------------------------------------|----------------------------------------------------------------------------------------------------|----------------------------------------------------------------------------------------------------|----------------------------------------------------------------------------------------------------|----------------------------------------------------------------------------------------------------|
| FRITZ!Box 7530 AX                                             | (UI)                                                                                                    | Kennwort vergessen?                                                                                                    |                                                                                                    | Kennwort vergessen?                                                                                                    |                                                                                                    |
| Kennwort<br>Anmelden<br>Kennwort vergesse<br>← → ♥            | Image: Non-State State | Wenn Sie Ihr Kennwort vergessen h         Benutzeroberfläche erst dann wied         wenn die FRITZIBox auf die Werkseiz         zurückgesetzt wurde.         Achtung         Beachten Sie bitte, dass beim Zurüc         Einstellungen verloren gehen!         Trennen Sie zunächst die FRITZIBox         eine Minute vom Strom und kehren         zurück, nachdem Ihre FRITZIBox net         Werkseinstellungen wiederherstellen | aben, kann die<br>er geöffnet werden,<br>instellungen<br>:ksetzen alle Ihre<br>k für mindestens<br>:Sie auf diese Seite<br>au gestartet ist. | bie PRITZ-Box wird auf Werkseinstellung<br>startet anschließend new. Alle Verbindun<br>dabei kurz verloren.<br>Es kann bis zu 5 Munten dauern, bis die<br>erreichbar ist, bitte haben Sie etwas Sole<br>Obersichtsseite der fRITZ: Box weitergen | IN ZUTÜCKGESEDELT UIID<br>gen zur Anlage gehen<br>'RT IZI Box wieder<br>ikk.<br>matisch auf die<br>titet. |
| A<br>Wähle im Haupt<br>FRITZ!Box de<br>" <b>Kennwort verg</b> | menü der<br>en Punkt<br>gessen?".                                                                                                    | B<br>Wähle anschlie<br>Menüpu<br>"Werkseinste<br>wiederherst                                                                                                    | eßend den<br>inkt<br>ellungen<br>tellen".                                                                                                    | Die FRITZ!Box<br>alle Einstellunge<br>Dieser Vorgang<br>zu 5 Minuten                                                                                                    | setzt nun<br>∍n zurück.<br>J kann bis<br>dauern.                                                          |

# **FRITZ!OS 8.0**

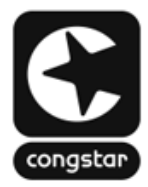

#### **SCHRITT 2: Internet einrichten**

Um die Einrichtung deines Anschlusses durchzuführen, gehe wie folgt vor:

| 👹 🔺 fritz.box C                              | fritz.box/#internet_wandsl                        |
|----------------------------------------------|---------------------------------------------------|
| FRITZ!Box 7530 AX (UI)                       | Internetzugang einrichten                         |
| Kennwort                                     | Wählen Sie Ihren Internetanbieter aus.            |
| ۲                                            | Internetanbieter                                  |
| Anmelden                                     | weitere Internetanbieter                          |
|                                              | congstar                                          |
|                                              |                                                   |
|                                              |                                                   |
|                                              |                                                   |
|                                              |                                                   |
|                                              |                                                   |
|                                              |                                                   |
|                                              |                                                   |
|                                              |                                                   |
|                                              |                                                   |
| Kennwort vergessen?                          | Weiter Abbrechen 🗲 2                              |
| $\leftrightarrow$ $\rightarrow$ 🧭 4 $\equiv$ | $\leftarrow$ $\rightarrow$ () () $\equiv$         |
|                                              |                                                   |
| Α                                            | В                                                 |
| Vergebe dir ein neues                        | Der Assistent wird automatisch                    |
| FRITZ!BOX-Kennwort und<br>bestätige dieses   | Internetanbieters wähle im                        |
| anschließend mit " <b>OK</b> ".              | Ausklappmenü "Weitere                             |
|                                              | Internetanbieter" und dann                        |
|                                              | "congstar . Die Auswahl<br>bestätige mit "Weiter" |
|                                              |                                                   |

# **FRITZ!OS 8.0**

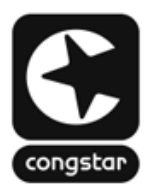

#### **SCHRITT 2: Internet einrichten**

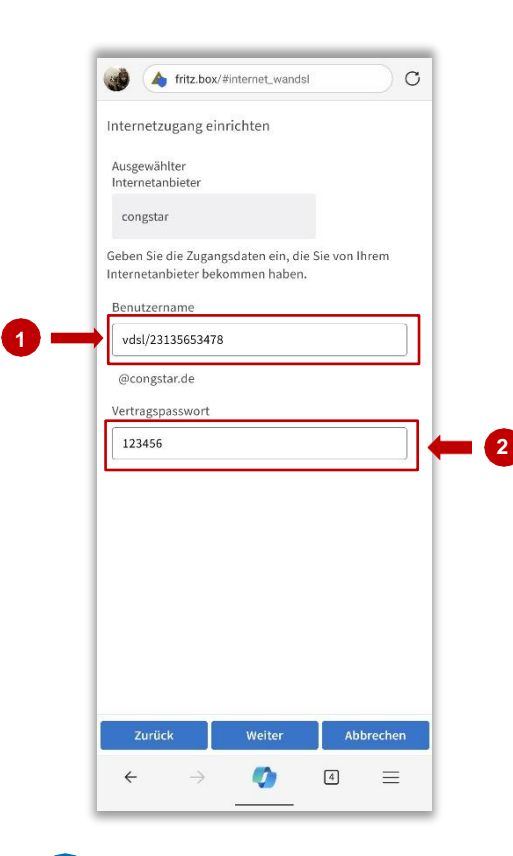

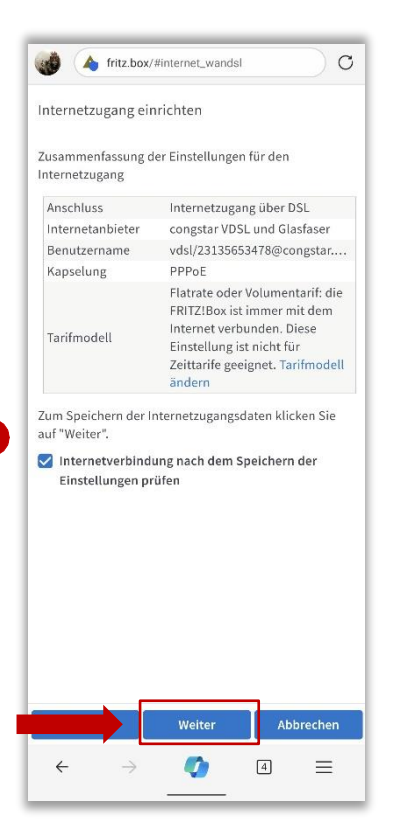

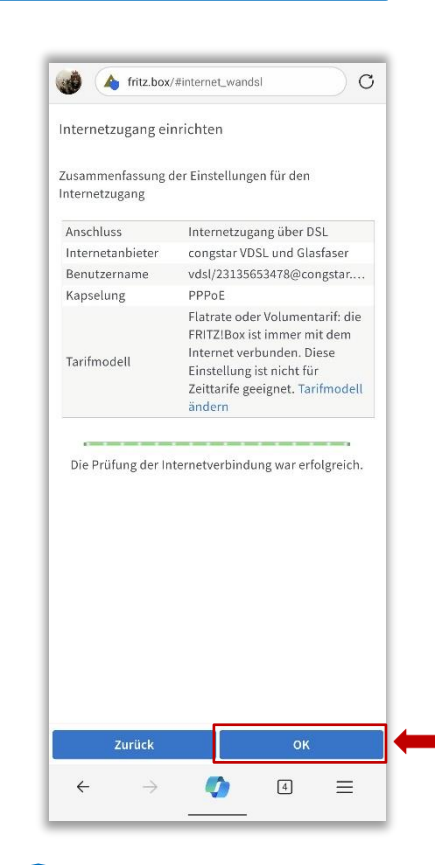

С

Trage an dieser Stelle deine Zugangsdaten ein.

Deinen Benutzernamen und dein Vertragspasswort findest du in der congstar App unter "Router einrichten".

Sind alle Angaben gemacht, so bestätige diese mit "Weiter". D

In diesem Schritt werden die gemachten Angaben nochmals gesammelt aufgelistet. Ist alles korrekt, so bestätige mit "Weiter". Die Prüfung der Zugangsdaten wird über einen **Statusbalken** dargestellt. War die Prüfung erfolgreich, so Klicke auf "**OK**".

Е

Die Einrichtung ist mit klicken von "**OK**" abgeschlossen.